# ฐานข้อมูลWeb of Science

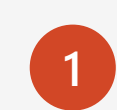

ฐานข้อมูลดรรชนี และสาระสังเขป

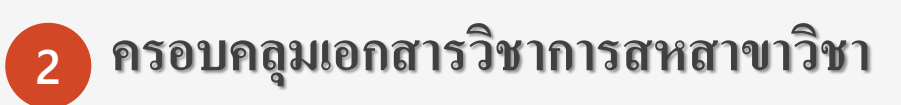

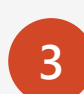

เป็นผลิตภัณฑ์ของบริษัท Clarivate Analytics

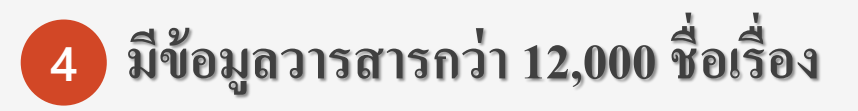

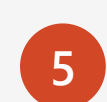

5 ใช้ข้อมูลได้ตั้งแต่ปี 2001 - ปีปัจจุบัน

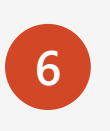

สำนักงานคณะกรรมการการอุดมศึกษาเป็น ผู้รับผิดชอบค่าใช้จ่าย

ใช้ภายในเครือข่ายมหาวิทยาลัยสงขลานครินทร์ หรือติดตั้ง PSU VPN กรณีใช้งานจากเครือข่าย 7

ภายนอก

#### เข้าใช้งานได้จากหน้าเว็บไซต์ห้องสมุด Clib.psu.ac.th

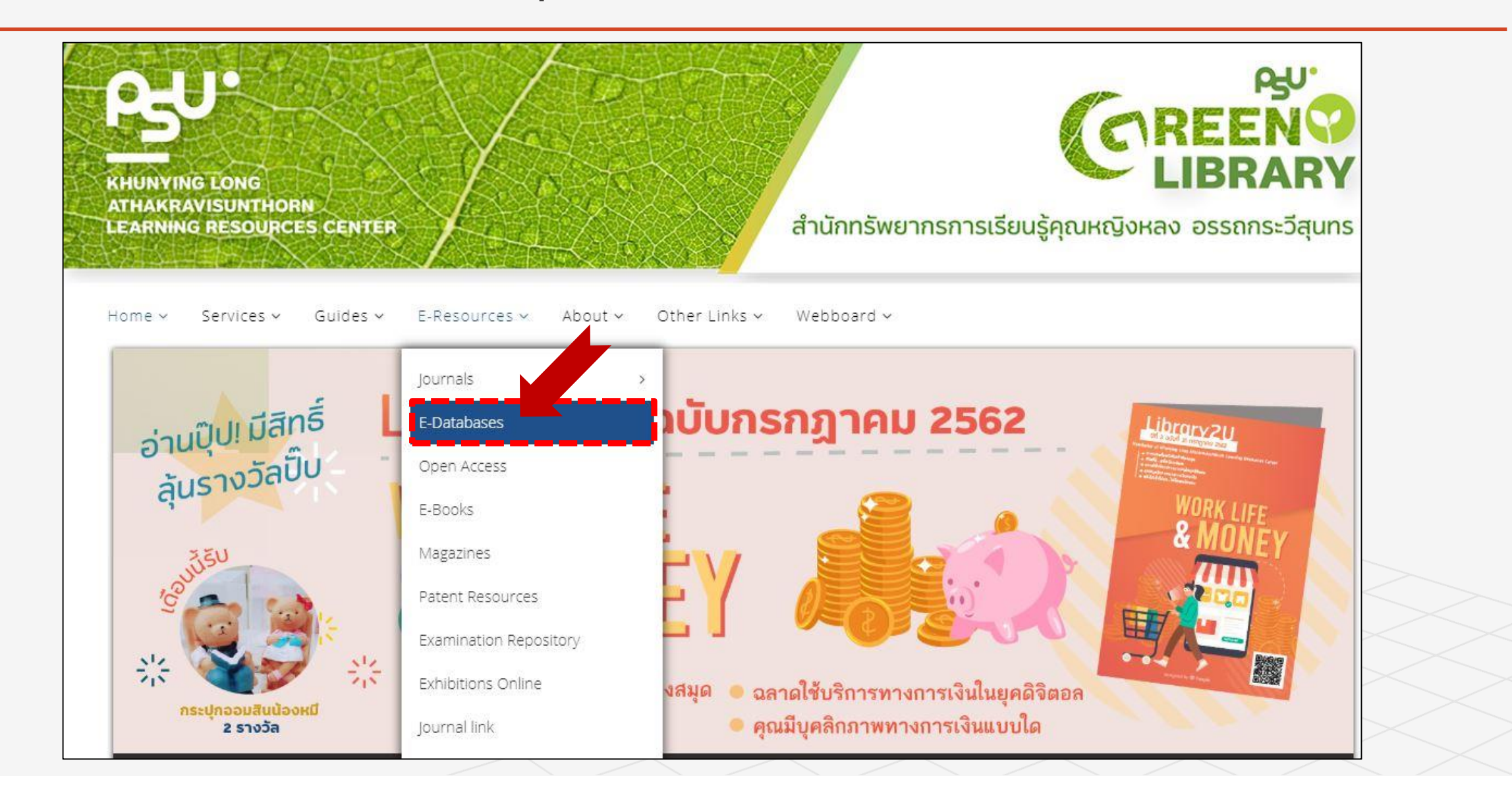

### Web of Science

|                                                                                                    | cators EndNote Publons Kopernio                                                                |            |                            | Sign in ▼ Help                     | ▼ English ▼                     |
|----------------------------------------------------------------------------------------------------|------------------------------------------------------------------------------------------------|------------|----------------------------|------------------------------------|---------------------------------|
| Web of Science                                                                                                    |                                                                                                |            |                            | C                                  | Clarivate<br>Analytics          |
|                                                                                                    |                                                                                                | Tools 🔻    | Searches and alerts        | <ul> <li>Search History</li> </ul> | Marked List                     |
| elect a database Web of Science Core Collection                                                                                                    | •                                                                                              |            |                            | P Claim you<br>Track you           | ur publications<br>ur citations |
| Basic Search Cited Reference Search Advanced Search                                                                                                    | Author Search                                                                                  |            |                            |                                    |                                 |
| Example: oil spill* mediterranean                                                                                                    | CODE Topic                                                                                     |            | <ul> <li>Search</li> </ul> | Search tips                        |                                 |
|                                                                                                    |                                                                                                | + Add row  | Reset                      |                                    |                                 |
| fimespan                                                                                                    |                                                                                                |            |                            |                                    |                                 |
| All years (2001 - 2019)                                                                                                    | 11                                                                                             |            |                            |                                    |                                 |
| 115715 634                                                                                                    | 11                                                                                             |            |                            |                                    |                                 |
| ी दिती दि तितुप्त<br>More settings ▲                                                                                                    |                                                                                                |            |                            |                                    |                                 |
| े 15 ते 15 तितुर्भ<br>More settings ▲<br>Web of Science Core Collection: Citation Indexes                                                                                                    | Auto-suggest publication names                                                                 |            |                            |                                    |                                 |
| Web of Science Core Collection: Citation Indexes                                                                                                    | Auto-suggest publication names                                                                 |            |                            |                                    |                                 |
| Web of Science Core Collection: Citation Indexes  Science Citation Index Expanded (SCI-EXPANDED)2001-present Social Sciences Citation Index (SSCI)2001-present                                                                                                    | Auto-suggest publication names On  Default Number of Search Fields to Display                  |            |                            |                                    |                                 |
| Web of Science Core Collection: Citation Indexes         Science Citation Index Expanded (SCI-EXPANDED)2001-present         Social Sciences Citation Index (SSCI)2001-present         Arts & Humanities Citation Index (A&HCI)2001-present                                                                                                    | Auto-suggest publication names On  Default Number of Search Fields to Display  1 field (Topic) | •          |                            |                                    |                                 |
| J 15 G 15 fig3         More settings ▲         Web of Science Core Collection: Citation Indexes         Science Citation Index Expanded (SCI-EXPANDED)2001-present         Social Sciences Citation Index (SSCI)2001-present         Arts & Humanities Citation Index (A&HCI)2001-present         Emerging Sources Citation Index (ESCI)2015-present | Auto-suggest publication names<br>On                                                           | ▼<br>ter.) |                            |                                    |                                 |

| Clarivate<br>Analytics                                                                                                    | <b>e</b> Master Jo                                                                                                    | ournal List                                                                                                    | Search                                                                                                    | ٩                                                                                                    |
|----------------------------------------------------------------------------------------------------|----------------------------------------------------------------------------------------------------|----------------------------------------------------------------------------------------------------|----------------------------------------------------------------------------------------------------|----------------------------------------------------------------------------------------------------|
| Master Journal List<br>Master Journal List                                                                                                    | t                                                                                                    |                                                                                                    | (                                                                                                    | Try the MJL Beta!                                                                                         |
| Master Journal List is a fre-<br>available for Web of Scienc<br>Citation Index, and Emerg.<br>as well as the Chemical In                         | ee tool which allows users to s<br>nce Core Collection (including S<br>ging Sources Citation Index), Bi<br>nformation products Current C | search for all titles current<br>Science Citation Index Expa<br>iological Abstracts, BIOSIS<br>Chemical Reactions and In | ly covered in <i>Web of Science</i> . C<br>Inded, Social Sciences Citation<br>Previews, Zoological Record,<br>dex Chemicus. | Current journal lists are<br>Index, Arts & Humanities<br>and Current Contents Connect,                    |
| Search our Master Journa                                                                                                    | al List 1 Searce<br>Title<br>Full<br>ISS                                                                                                 | ch Type<br>e Word<br>e Word<br>J Journal Title<br>SN                                                                     | 2                                                                                                    | Submit a journal                                                                                          |
| Editorial Disclaimer<br>Journal Lists                                                                                                    | Journal Evaluation                                                                                                    | Scope Notes                                                                                                    |                                                                                                    | articles in a<br>single click<br>Install Kopernio free                                                    |
| Journal Lists for Searc                                                                                                    | chable Databases                                                                                                    |                                                                                                    |                                                                                                    | C Clarivate<br>Analytics                                                                                  |
| Web of Science Core Core<br>Arts & Humanities Citation<br>Science Citation Index Exp<br>Social Sciences Citation In<br>Emerging Sources Citation | tection<br>on Index<br>:panded<br>ndex<br>on Index                                                                                       |                                                                                                    |                                                                                                    | Web of<br>Science<br>Group<br>Browse, search,                                                             |
| Subject Indexes on the We<br>Biological Abstracts<br>BIOSIS PREVIEWS<br>BIOSIS Reviews Reports A<br>Zoological Record                            | Veb of Science platform<br>And Meetings                                                                                                  |                                                                                                    |                                                                                                    | and explore journals<br>using Master<br>Journal List beta<br>Click here<br>O A Glarbark Animytics company |

![](_page_4_Figure_1.jpeg)

| Clarivate Master Journal List                                                              | <u>วิธีที่ 2.1</u>                                                                                                    |                                                                                                    |  |  |
|--------------------------------------------------------------------------------------------|----------------------------------------------------------------------------------------------------|----------------------------------------------------------------------------------------------------|--|--|
| Analytics                                                                                  | Clarivate Master Journal List Search C                                                                                                    | 2                                                                                                    |  |  |
| Master Journal List > Journal Search                                                       | Master Journal List                                                                                                    |                                                                                                    |  |  |
| Journal Search                                                                             | Master Journal List Try the MJL Beta                                                                                                    | a!                                                                                                    |  |  |
| SCIENCE CITATION INDEX EXPANDED                                                            | Master Journal List is a free tool which allows users to search for all titles currently covered in Web of Science. Current journal lists are<br>available for Web of Science Core Collection (including Science Citation Index Expanded, Social Sciences Citation Index, Arts & Humanities<br>Citation Index, and Emerging Sources Citation Index), Biological Abstracts, BIOSIS Previews, Zoological Record, and Current Contents Conne-<br>as well as the Chemical Information products Current Chemical Reactions and Index Chemicus. | ct,                                                                                                    |  |  |
|                                                                                            | Search our Master Journal List Search Type Submit a journal                                                                                                    |                                                                                                    |  |  |
| Find a specific journal by title, title words, or ISSN/E-ISSN Search                       | Search Title Word Access journal Title                                                                                                    | A                                                                                                    |  |  |
| View a list of all journals.                                                               | Editorial Disclaimer articles in a single click Install Kopernio free                                                                                                    | No. of the second second second second second second second second second second second second second second se |  |  |
|                                                                                            | Journal Lists Journal Evaluation Scope Notes                                                                                                    |                                                                                                    |  |  |
|                                                                                            | Journal Lists for Searchable Databases                                                                                                    |                                                                                                    |  |  |
| View a list of all journals covered in a specific category           View subject category | Web of Science Core Collection         Arts & Humanities Citation Index         Science Citation Index Expanded         Social Sciences Citation Index         Emerging Sources Citation Index         Browse, search,                                                                                                    |                                                                                                    |  |  |
| View a list of all journal coverage changes View journal changes                           | Subject Indexes on the Web of Science platform       and explore journals         Biological Abstracts       using Master         BIOSIS PREVIEWS       Journal List beta         BIOSIS Reviews Reports And Meetings       Click here         Zoological Record       O I Activityed Analytics Company                                                                                                    |                                                                                                    |  |  |

| Clarivate Master Journal List                                    | <u>วิธีที่ 2.2</u> ค้นวารสารแบบเรียงตามตัวอักษร                                                     |
|------------------------------------------------------------------|----------------------------------------------------------------------------------------------------|
|                                                                  | SCIENCE CITATION INDEX EXPANDED - JOURNAL LIST                                                      |
| Master Journal List > Journal Search                             | A B C D E F G H I J K L M N O P Q R S T U V W X Y Z                                                 |
| SCIENCE CITATION INDEX EXPANDED                                  | 1-10 of 1617 "J" journals                                                                           |
|                                                                  | Format for print A-Z                                                                                |
| Find a specific journal by title, title words, or ISSN/E-ISSN    |                                                                                                    |
|                                                                  | J-FOR-JOURNAL OF SCIENCE & TECHNOLOGY FOR FOREST                                                    |
| View a list of all journals                                      | PRODUCTS AND PROCESSES                                                                              |
|                                                                  | Bimonthly<br>ISSN: 1927-6311                                                                        |
| View a list of all journals covered in a specific category       | E-ISSN: 1927-632X                                                                                   |
|                                                                  | PULP & PAPER TECHNICAL ASSOC CANADA, 740 NOTRE DAME WEST, STE 810, MONTREAL,<br>CANADA, PO, H3C 3X6 |
|                                                                  | View Journal Profile                                                                                |
| View a list of all journal coverage changes View journal changes | Coverage -                                                                                          |
|                                                                  |                                                                                                    |

| Clarivate Master Journal List                                                    | วิ <mark>ธิที่ 2.3</mark> ค้นวารสารแบบเลือกหมวดหมู่สาขา               |
|----------------------------------------------------------------------------------|-----------------------------------------------------------------------|
| Analytics                                                                        | Clarivate Master Journal List                                         |
| Master Journal List > Journal Search                                             |                                                                       |
| Journal Search                                                                   | Journal Search                                                        |
| SCIENCE CITATION INDEX EXPANDED                                                  | SCIENCE CITATION INDEX EXPANDED - SUBJECT CATEGORIES                  |
|                                                                                  | Select a category                                                     |
| Find a specific journal by title, title words, or ISSN/E-ISSN                    |                                                                       |
|                                                                                  | AGRICULTURAL ECONOMICS & POLICY<br>AGRICULTURAL ENGINEERING           |
|                                                                                  | AGRICULTURE, DAIRY & ANIMAL SCIENCE<br>AGRICULTURE, MULTIDISCIPLINARY |
| View a list of all journals                                                      | AULERGY<br>ANATOMY & MORPHOLOGY                                       |
|                                                                                  | ANDROLOGY<br>ANESTHESIOLOGY                                           |
| View a list of all journals covered in a specific category View subject category | ASTRONOMY & ASTROPHYSICS<br>AUDIOLOGY & SPEECH-LANGUAGE PATHOLOGY     |
|                                                                                  | AUTOMATION & CONTROL SYSTEMS<br>BEHAVIORAL SCIENCES                   |
|                                                                                  | BIOCHEMICAL RESEARCH METHODS<br>BIOCHEMISTRY & MOLECULAR BIOLOGY      |
| View a list of all journal coverage changes View journal changes                 | BIODIVERSITY CONSERVATION<br>BIOLOGY                                  |
|                                                                                  | BIOPHYSICS<br>BIOTECHNOLOGY & APPLIED MICROBIOLOGY                    |

| JOURNAL OF ANALYTICAL CHEMISTRY<br>Monthly<br>ISSN: 1061-9348<br>E-ISSN: 1608-3199<br>PLEIADES PUBLISHING INC, PLEIADES PUBLISHING INC, MOSCOW, RUSSIA, 00000<br>View Journal Profile<br>Coverage                               | JOURNAL OF ANALYTICAL METHODS IN CHEMISTRY Irregular ISSN: 2090-8865 E-ISSN: 2090-8873 HINDAWI LTD, ADAM HOUSE, 3RD FLR, 1 FITZROY SQ, LONDON, ENGLAND, W1T 5HF View Journal Profile                                                                |
|----------------------------------------------------------------------------------------------------|----------------------------------------------------------------------------------------------------|
| JOURNAL OF ANALYTICAL METHODS IN CHEMISTRY<br>Irregular<br>ISSN: 2090-8865<br>E-ISSN: 2090-8873<br>HINDAWI LTD, ADAM HOUSE, 3RD FLR, 1 FITZROY SQ, LONDON, ENGLAND, W1T 5HF<br>View Journal Profile<br>Coverage 👻               | Coverage < ฐานข้อมูลวารสาร กลุ่ม 1         Science Citation Index         Science Citation Index Expanded         Current Contents - Physical, Chemical & Earth Sciences         JOURNAL OF ENVIRONMENTAL ENGINEERING AND SCIENCE         Quarterly |
| JOURNAL OF ANALYTICAL SCIENCE AND TECHNOLOGY<br>ISSN: 2093-3134<br>E-ISSN: 2093-3371<br>SPRINGER INTERNATIONAL PUBLISHING AG, GEWERBESTRASSE 11, CHAM, SWITZERLAND,<br>CH-6330<br>View Journal Profile<br>Coverage $\checkmark$ | ISSN: 1496-2551<br>E-ISSN: 1496-256X<br>ICE PUBLISHING, INST CIVIL ENGINEERS, 1 GREAT GEORGE ST, WESTMINISTER, ENGLAND, SW<br>1P 3AA<br>View Journal Profile<br>Coverage ▼ ฐานข้อมูลวารสาร กลุ่ม 2<br>Emerging Sources Citation Index               |

### ตรวจสอบรายละเอียอดของวารสาร

![](_page_9_Figure_1.jpeg)

### ตรวจสอบรายละเอียดของวารสาร

![](_page_10_Picture_1.jpeg)

![](_page_10_Picture_2.jpeg)

## ตรวจสอบรายละเอียอดของวารสาร (ตัวอย่างที่ 1)

| Results: 164<br>(from Web of Science Core Collection)                          | Sort by: <u>Date ↓</u> Times Cited Usage Count Relevance More ▼                                                                                                    | *กรณีนี้ Link ของชื่อวารสารใช้งานได้               |
|--------------------------------------------------------------------------------|----------------------------------------------------------------------------------------------------|----------------------------------------------------|
| You searched for: PUBLICATION N<br>AME: (EUROPEAN JOURNAL OF ONCO<br>LOGY)More | Select Page Export Add to Marked List                                                                                                    | 1 ปีพิมพ์ไม่เป็นปัจจุบัน                           |
| Create Alert                                                                   | 1. The accuracy of sentinel lymph-node biopsy in breast cancer after previous excisional biopsy                                                                                    | q                                                  |
| Refine Results                                                                 | By: Marrazzo, Antonio; Taormina, Pietra; Marrazzo, Emilia; et al.<br>EUROPEAN JOURNAL OF ONCOLOGY Volume: 18 Issue: 2 Pages: 57-61 Published: 2013<br>EUROPEAN JOURNAL OF ONCOLOGY | 2 ข้อมูล Q เป็นของปี 2013                          |
| Search within results for Q                                                    | JCR ® Category Quartile in Category<br>ONCOLOGY O4                                                                                                    | er สรุป : ปัจจุบันวารสารชื่อนี้                    |
| Publication Years                                                              | Data from the 2013 edition of Journal Citation Reports         Publisher         MATTIOLI 1885, VIA DELLA LODESANA 649-SX, FIDENZA, 43046 PR, ITALY         ISSN: 1128-6598        | โดนถอดออกจาก Web of<br>Science เรียบร้อยแล้ว ที่มี |
| 2009 (23)     more options / values     Refine                                 | Research Domain<br>Oncology<br>Close Window                                                                                                    | คอขอมูลเกาเทานน<br><u>ไม่แนะนำให้ตีพิมพ์ผลงาน</u>  |

### ตรวจสอบรายละเอียอดของวารสาร (ตัวอย่างที่ 2)

| (from Web of Science Core Collection)                                                                                                    | <ol> <li>ปรากฏปีพิมพ์จนถึง</li> </ol> |
|----------------------------------------------------------------------------------------------------|---------------------------------------|
| You searched for: PUBLICATION N<br>AME: (DIGITAL LIBRARY PERSPECTIVE<br>S)More Add to Marked List                                                                                                    | ป้จจุบัน                              |
| Create Alert  I. More product, more process: metadata in digital image collections By: Therrell, Grace                                                                                                    | 2 Link ของชื่อวารสาร                  |
| Refine Results       DIGITAL LIBRARY PERSPECTIVES       e: 35 Issue: 1 Pages: 2-14 Published: FEB 11 2019         Full Text from Publisher       View Abstract ▼                                                                                                    | คลิกไม่ได้                            |
| Search within results for Q 2. The relationship of personal innovativeness, quality of digital resources and generic usability with users' satisfaction A Pakistani perspective                                                                                                    | 3 ไม่มีค่า Q                          |
| Filter results by:       By: Khan, Asad; Masrek, Mohamad Noorman; Mahmood, Khalid         DIGITAL LIBRARY PERSPECTIVES       Volume: 35         Full Text from Publisher       View Abstract ▼                                                                                                    | สรุป :                                |
| Open Access (3)  Open Access (3)  3. Developing an institutional repository using Digital Commons  Define                                                                                                    | ให้คิดว่าอยู่ในฐานข้อมูล              |
| Publication Years <ul> <li>Full Text from Publisher</li> <li>View Abstract •</li> <li>View Abstract •<td>วารสารกลุ่ม 2</td></li></ul> | วารสารกลุ่ม 2                         |
| <ul> <li>2019 (4)</li> <li>2018 (24)</li> <li>Digital preservation practices in university libraries An investigation of institutional repositories in Africa</li> </ul>                                                                                                    | (Emerging Sources)                    |
| 2017 (32)       By: Anyaoku, Ebele N.; Echedom, Anthonia U. Nwabueze; Baro, Ebikabowei Emmanuel         2016 (24)       DIGITAL LIBRARY PERSPECTIVES         Volume: 35       Issue: 1         Pages: 41-64       Published: FEB 11 2019         Full Text from Publisher       View Abstract T                                                                                                    | <u>ไม่แนะนำให้ตีพิมพ์ผลงาน</u>        |

# การค้นด้วยชื่อผู้แต่ง

|        | Tools 👻   | Searches and alerts 👻    | Search History Marked List                        |
|--------|-----------|--------------------------|---------------------------------------------------|
|        | Tools 🔻   | Searches and alerts 👻    | Search History Marked List                        |
|        |           |                          |                                                   |
|        |           |                          | P Claim your publications<br>Track your citations |
|        | 2         | 3                        |                                                   |
| Author |           | Search                   | Search tips                                       |
|        | + Add row | Reset                    |                                                   |
|        | 3 Author  | 2<br>Author<br>+ Add row | 2<br>3 Author Search<br>+ Add row   Reset         |

Clarivate Analytics

Welcome Prince of Songkla University (ThailLIS Project) Support by UniNet, Commission on Higher Education

# การค้นด้วยชื่อผู้แต่ง

| Web of Science InCites Journal Citation                 | n Reports Essential Science Indicators EndNote Publons Kopernio                                                                                                    | Sign In 🔻 Help 🔻 English 🔻                                        |
|---------------------------------------------------------|----------------------------------------------------------------------------------------------------|-------------------------------------------------------------------|
| Web of Scie                                             | สดงผลลัพธ์ผลงานทั้งหมดของผ้แต่ง                                                                                                    | Clarivate<br>Analytics                                            |
| Search                                                  | Tools   Searches and alorte                                                                                                    | Second History Marked List                                        |
| Results: 689<br>(from Web of Science Core Collection)   | Sort by: <u>Date 1</u> ; Times Cited Usage Count Relevance More - Results                                                                                                    | √ <b>Ze</b>                                                       |
| Select articles grouped for<br>author name : benjakul s | Select Page Export Add to Marked List                                                                                                    | Analyze Results                                                   |
| kul, s)More                                             | 1.       Effect of squalene as a glycerol substitute on morphological and barrier properties of golden carp (Probarbus Jullieni) skin gelatin film         By: Ali, Ali Muhammed Moula; Prodpran, Thummanoon; Benjakul, Soottawat | Times Cited: 0<br>(from Web of Science Core<br>Collection)        |
| Refine Results                                          | FOOD HYDROCOLLOIDS       Volume: 97       Article Number: UNSP 105201       Published: DEC 2019         Full Text from Publisher       View Abstract ▼                                                                            | Usage Count ~                                                     |
| Search within results for Q                             | 2. Properties of fish gelatin films containing epigallocatechin gallate fabricated by thermo-compression molding                                                                                                    | <b>Times Cited: 0</b><br>(from Web of Science Core<br>Collection) |
|                                                         | By: Nilsuwan, Krisana; Guerrero, Pedro; de la Caba, Koro; et al.<br>FOOD HYDROCOLLOIDS Volume: 97 Article Number: UNSP 105236 Published: DEC 2019                                                                                 | Usage Count 🗸                                                     |
| Filter results by:                                      | Full Text from Publisher     View Abstract ▼                                                                                                    |                                                                   |
| Open Access (90)                                        | 3. Effect of squalene rich fraction from shark liver on mechanical, barrier and thermal properties of fish (Probarbus Jullieni) skin gelatin film Pr. Ali. Ali Muhammed Moula: Producan, Thummanoon: Benjakul, Soottawat          | Times Cited: 1<br>(from Web of Science Core<br>Collection)        |
| Publication Years                                       | FOOD HYDROCOLLOIDS Volume: 96 Pages: 123-133 Published: NOV 2019                                                                                                    | Usage Count 🗸                                                     |

### การค้นด้วยชื่อผู้แต่ง

![](_page_15_Figure_1.jpeg)

![](_page_16_Picture_0.jpeg)

### โการค้นด้วยชื่อสถาบัน

![](_page_17_Figure_1.jpeg)

### การค้นด้วยชื่อสถาบัน

| Web of Science                                                                      |                                                                                                    | Clarivate<br>Analytics                                     |
|-------------------------------------------------------------------------------------|----------------------------------------------------------------------------------------------------|------------------------------------------------------------|
| Search                                                                              | แสดงผลงานทั้งหมดของ<br>มหาวิทยาลัย                                                                                                    | Search History Marked List                                 |
| Results: 8,844<br>(from Web of Science Core Collection)                             | Sort by: <u>Date 1</u> ; Times Cited Usage Count Relevance More -<br>Result                                                                                                    | lyze<br>ts                                                 |
| You searched for: ORGANIZATION-<br>ENHANCED: (prince of songkla univer<br>sity)More | Select Page Add to Marked List                                                                                                    | Analyze Results                                            |
| Leventer Alert                                                                      | 1. Effect of squalene as a glycerol substitute on morphological and barrier properties of golden carp (Probarbus Jullieni) skin gelatin film                                                  | Times Cited: 0<br>(from Web of Science Core<br>Collection) |
| Refine Results                                                                      | By: Ali, Ali Muhammed Moula; Prodpran, Thummanoon; Benjakul, Soottawat<br>FOOD HYDROCOLLOIDS Volume: 97 Article Number: UNSP 105201 Published: DEC 2019                                       | Usage Count ~                                              |
| Search within results for Q                                                         | Full Text from Publisher       View Abstract ▼         2.       Properties of fish gelatin films containing epigallocatechin gallate fabricated by thermo-compression molding                 | Times Cited: 0<br>(from Web of Science Core<br>Collection) |
| Filter results by:                                                                  | By: Nilsuwan, Krisana; Guerrero, Pedro; de la Caba, Koro; et al.<br>FOOD HYDROCOLLOIDS Volume: 97 Article Number: UNSP 105236 Published: DEC 2019<br>Full Text from Publisher View Abstract 💌 | Usage Count ∽                                              |
| Refine                                                                              | 3. Thermotolerant cellulolytic Clostridiaceae and Lachnospiraceae rich consortium enhanced biogas production from oil palm empty fruit bunches by solid-state anaerobic digestion             | Times Cited: 0<br>(from Web of Science Core                |

### การค้นด้วยชื่อสถาบัน

![](_page_19_Figure_1.jpeg)